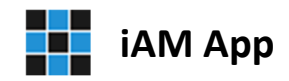

## Sample Application Installation Guide | For Microsoft Office (Desktop) 2016, 2019 and 2021

## Contents

- System requirements
- Zip File Contents
- Installing the Zip File Contents
- Setting the required folder permissions
- Opening the sample application for the first time
- Open and login into the sample application

## System requirements

For a successful installation, one of the following two options is required:

- 1. Microsoft Office Professional (Desktop) 2016, 2019 or 2021 (including Microsoft Access)
- 2. Microsoft Office (Desktop) 2016, 2019 or 2021 (without Microsoft Access)

*Note,* option 2 requires the Microsoft 365 Access Runtime database engine. The runtime database engine is free and can be downloaded and must be installed on each workstation.

## Download and install Microsoft 365 Access Runtime

https://support.microsoft.com/en-us/office/download-and-install-microsoft-365-access-runtime-185c5a32-8ba9-491e-ac76-91cbe3ea09c9

# Zip File Contents

The zip file "*iAMAppSampleApp\_025151\_MSO16.zip*" includes the following files:

- 1. MSO16\_iAMAppApplication.exe Includes the application, icon and splash screen
- 2. *MSO16\_iAMAppSupportFiles.exe* Includes the server database, system files, folders & sample files

## Installing the Zip File Contents

Extract the files from the Zip file to a location on your computer.

- 1. Double click the *MSO16\_iAMAppApplication.exe* file to install the application, icon and splash screen. This will create and install to the path: "C:\Program Files (86)\BlakeDev"
- 2. Double click the *MSO16\_iAMAppSupportFiles.exe* file to install folders, sample files and the database server. This will create and install to the path: "C:\ iAMApp"
- Locate and select the application "iAMAppClient.accde" in the folder "C:\Program Files (86)\BlakeDev", right click and select to send a shortcut to the desktop.

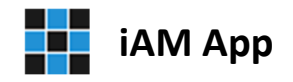

### Setting the required folder permissions

Note, you may need Administrator privileges to modify folder permissions!

To set the permissions for the two key **iAM App** folders open the Windows Explorer. The two key folders shown below require the following user permission: **Full control** 

- 1. "C:\iAMApp" location of the server database, system files, folders & sample files
- 2. "C:\Program Files (86)\BlakeDev" location of the application, icon and splash screen

To change the permissions, do the following:

- 1. Select and right-click a folder listed above
- 2. Select "Properties" and on the General Properties dialog, select the "Securities" tab
- 3. Below the "Group and usernames" list click the button "Edit"
- 4. On the Permissions dialog that is shown select "Users"
- 5. In the list "Permissions for Users" select the required permissions "Full control"
- 6. Press OK on the Permissions dialog and then OK again on the General Properties dialog

### Opening the sample application for the first time

Once installed, double click the new **iAM App** desktop icon.

Depending on your computer security and user settings, the first time the application is opened a security warning will appear. The warning asks you if you want to be warned prior to opening this program from *Blake Developments*, select yes. The program will close again.

#### Open and login into the sample application

Double click the **iAM App** icon and on the security warning that follows select to open the program. The application will load and the **iAM App | Secure Login** screen will appear. Select:

Username: Guest Password: guest

Click the Enter button to launch the Main Menu.

Thank you for downloading and exploring **iAM App** from **Blake Developments**. We hope you will enjoy the many features the application offers. Please don't hesitate to contact **Blake Developments** if you have any questions or simply want to know more.